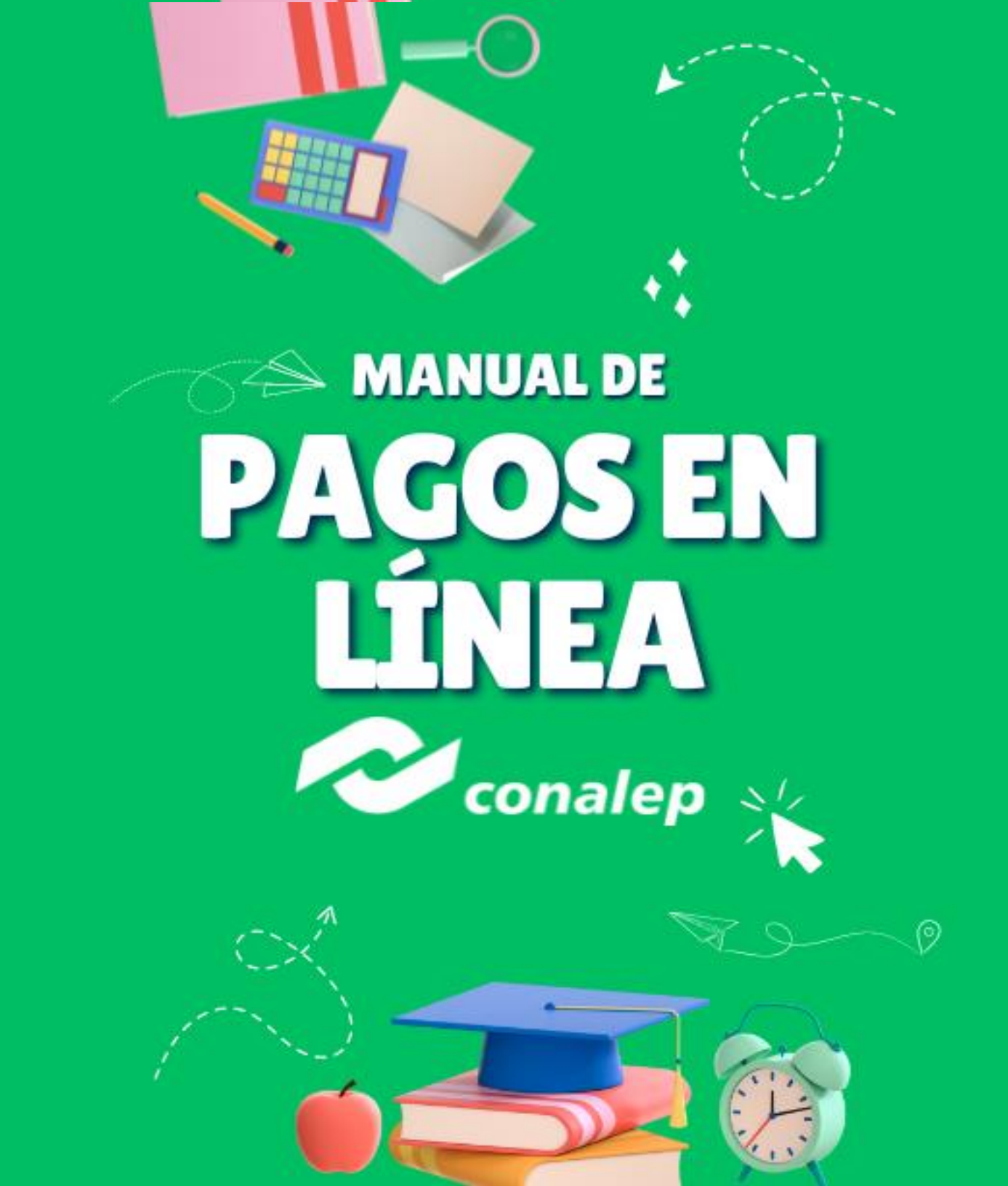

Para realizar los pagos en línea desde el portal del alumno (SAAC), deberás ingresar con tu cuenta institucional desde la siguiente liga:

https://alumno.conalep.edu.mx/saac/

Una vez ingresado correctamente al portal del alumno, tendrás que dirigirte al apartado "Académico", señalado a continuación:

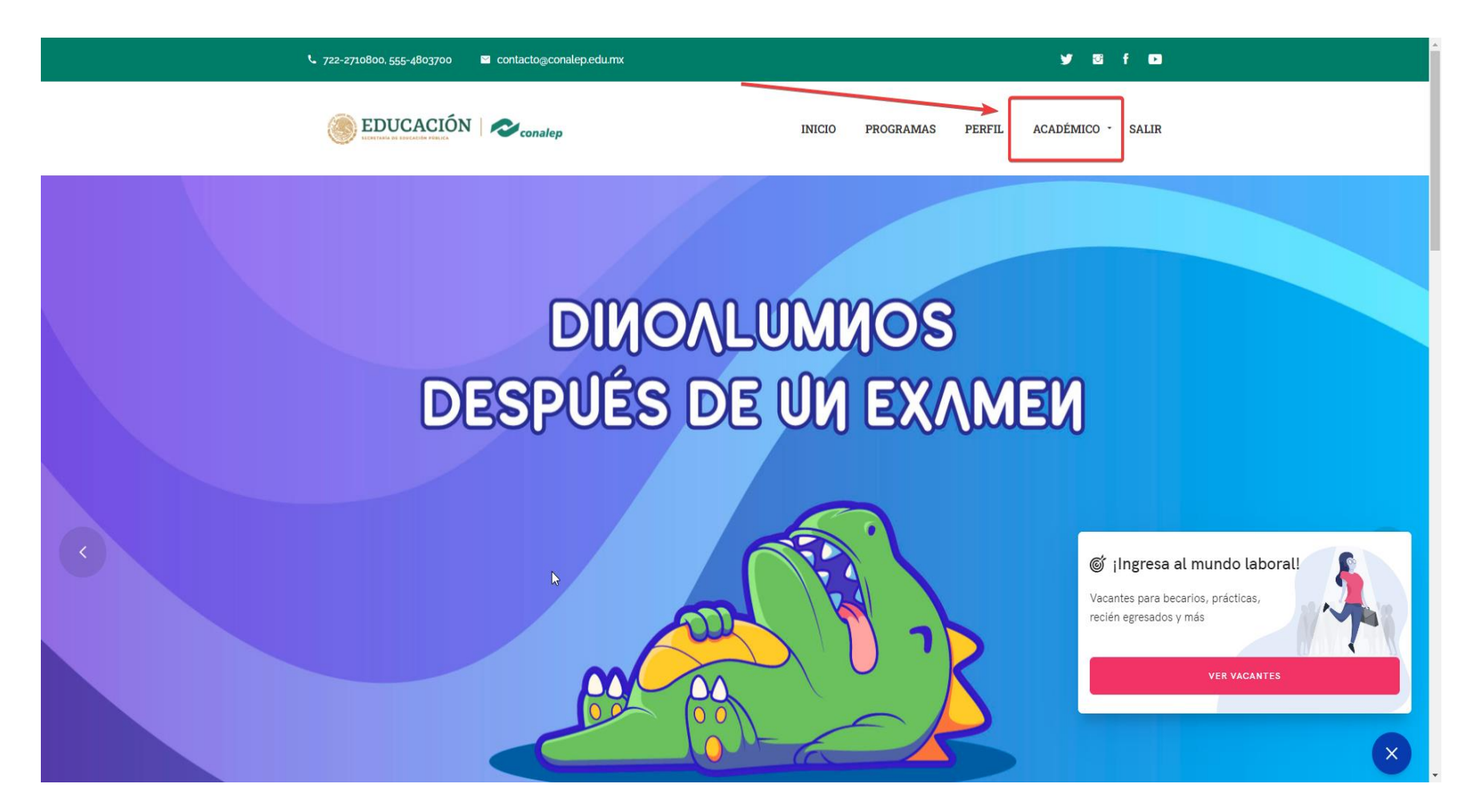

Una vez seleccionado te aparecerán varias opciones, entre ellas se encuentra "Pago en línea", la cual tendrás que seleccionar para poder realizar cualquier pago.

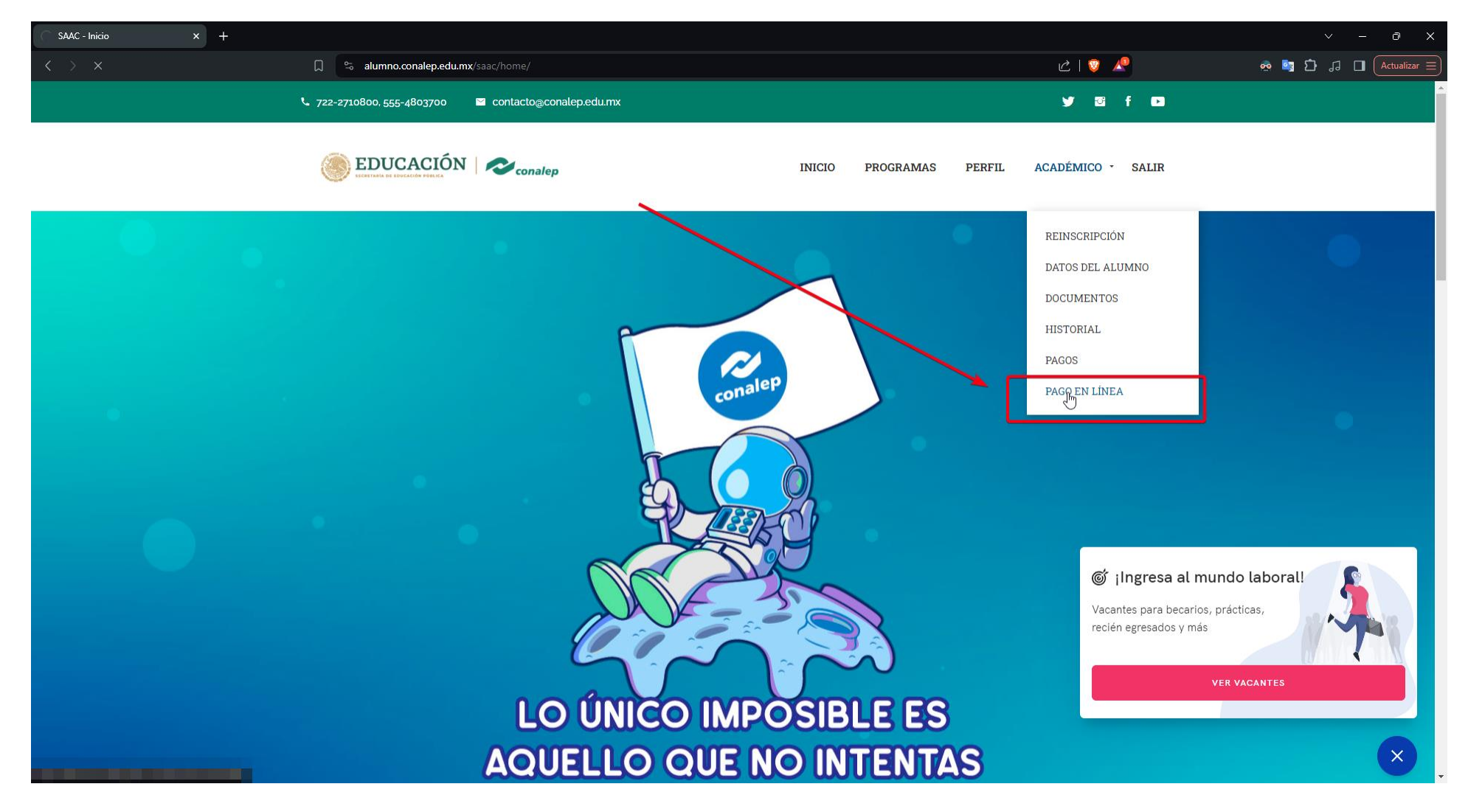

A continuación, te mostrara el siguiente formulario, los siguientes campos son obligatorios (tómalos en cuenta):

- 1. Calle
- 2. Número exterior
- 3. Número de teléfono

- 4. Colonia
- 5. Código postal

|   |                                             | PAGO E<br>Inicio →                                       | <b>EN LÍNEA.</b><br>Pago En Línea  |                    |  |
|---|---------------------------------------------|----------------------------------------------------------|------------------------------------|--------------------|--|
|   | INFORMACIÓN ADIO                            | CIONAL.                                                  |                                    |                    |  |
| ß | *<br>Calle:                                 | Calle                                                    | *<br>Número exterior:              | Número exterior    |  |
|   | Número interior:                            | Número interior                                          | *<br>Número de teléfono:           | Número de teléfono |  |
|   | *<br>Código postal:                         | Código postal                                            | Municipio:                         |                    |  |
|   | Colonia o Asentamiento:                     |                                                          | •                                  |                    |  |
|   | CUOTA A PAGAR.                              |                                                          | CANTIDAD.                          |                    |  |
|   | Selecciona.                                 |                                                          | o Agregar                          |                    |  |
|   | Favor de validar la infor<br>Realizar pago. | mación del formulario, las cuotas a pagar y cantidades s | sean correctas antes de proceder c | ion el pago.       |  |

Al momento de ingresar tu código postal debes presionar la tecla "Enter" de tu teclado, al realizar esta acción te dará en automático el municipio y las opciones en el campo "Colonia o Asentamiento"

|                                             | PAGO                                                            | <b>) EN LÍNEA.</b><br>o > Pago En Línea |                                  |  |
|---------------------------------------------|-----------------------------------------------------------------|-----------------------------------------|----------------------------------|--|
| INFORMACIÓN ADIO                            | CIONAL.                                                         |                                         |                                  |  |
| * Calle:                                    | Calle                                                           | *<br>Número exterior:                   | Número exterior                  |  |
| * Código postal:<br>Colonia o Asentamiento: | Número interior<br>52423<br>Pueblo San Juan Xochiaca (Xochiaca) | Número de teléfono:<br>Municipio:       | Número de teléfono<br>Tenancingo |  |
| CUOTA A PAGAR.                              |                                                                 | CANTIDAD.                               |                                  |  |
| Selecciona.                                 |                                                                 | ✓ O Agregar                             | L3                               |  |
| Favor de validar la info                    | mación del formulario, las cuotas a pagar y cantida             | des sean correctas antes de procede     | r con el pago.                   |  |

Una vez terminado de ingresar todos tus datos, podrás seleccionar la "Cuota a pagar" y la "Cantidad", para agregar una cuota deberás seleccionar que pagaras, su cantidad y posteriormente dar click en el botón "Agregar"; Ejemplo:

| * (<br>Nŭ<br>* ( | Calle:<br>mero interior:<br>Código postal:                                                                                                    | Calte<br>Número interior<br>52423                                                                                                    | * Número exterior:<br>* Número de teléfono:<br>Municipio:                                                                             | Número exterior<br>Número de teléfono<br>Tenancingo |  |
|------------------|----------------------------------------------------------------------------------------------------|----------------------------------------------------------------------------------------------------|----------------------------------------------------------------------------------------------------|-----------------------------------------------------|--|
|                  | JOTA A PAGAR.                                                                                                    | Pueblo San Juan Xochiaca (Xochiaca)                                                                                                    | CANTIDAD.                                                                                                    |                                                     |  |
|                  | 101 - Culota Voluntaria - \$1<br>Selecciona.<br>101 - Cuota Voluntaria - \$1<br>102 - Exámenes Especiales<br>103 - Seguro Estudiantil, ar<br>104 - Asesorías Compleme<br>105 - Asesorías Compleme<br>106 - Reconocimiento de c<br>107 - Protocolo de titulacio<br>108 - Reposición de cerdific<br>110 - Expedición de certific<br>110 - Expedición de certific<br>111 - Expedición de duplica<br>112 - Recuperación por el c | o.o<br>de Regularización (Sólo para<br>tarias Intersemestrales (por módulo) - \$78.0<br>ntarias Intersemestrales (por módulo) - \$78.0<br>ntarias Semestrales (por módulo) - \$143.0<br>ompetencias adquiridas de manera autodidacta, por<br>1 - \$0.0<br>cial - \$65.0<br>ado de estudios - \$158.0<br>ado de técnico auxiliar y técnico básico (solo para pla<br>do de título - \$161.0<br>onocimiento de validez oficial de estudios a escuelas | 1 Agregar  riores a 2003) - \$130.0  capacitación o experiencia en el trabajo  nes de estudio 2003) - \$100.0  s particulares - \$0.0 | - \$152.0 <b>30</b>                                 |  |
|                  |                                                                                                    | Consulta nuestro avi:                                                                                                    | so de privacidad                                                                                                    | VER                                                 |  |
|                  |                                                                                                    | Caleo                                                                                                    |                                                                                                    |                                                     |  |

Una vez agregada se mostrará una lista con en detalle de que es lo que pagaras, la cantidad y el importe total (si deseas agregar más de una solo presiona nuevamente el botón "Agregar").

|                              |                                                            | INICIO PROGRAMAS                 | PERFIL ACADÉMICO - EXTRAS - SALIR           |
|------------------------------|------------------------------------------------------------|----------------------------------|---------------------------------------------|
| * Calle:                     | Calle                                                      | *<br>Número exterior:            | Número exterior                             |
|                              | El campo calle es obligatorio.                             |                                  | El campo número interior es obligatorio.    |
| Número interior:             | Número interior                                            | Número de teléfono:              | Número de teléfono                          |
| *<br>Códiro postal:          | <b>52423</b>                                               | Municipio:                       | El campo número de teléfono es obligatorio. |
| Colonia o Asentamiento:      | Duchte Cap lung Verbiage (Verbiage)                        |                                  | lona for go                                 |
|                              | Pueblo San Juan Xochiaca (Xochiaca)                        |                                  |                                             |
| CUOTA A PAGAR.               |                                                            | CANTIDAD.                        |                                             |
| 101 - Cuota Voluntaria - \$1 | 0.0                                                        | 1 Agregar                        |                                             |
| DETALLE POR CUOTA            |                                                            |                                  | IMPORTE TOTAL.                              |
| 101 - Cuota Voluntaria -     | Cantidad: 1                                                |                                  | × \$110.00                                  |
| Favor de validar la infor    | nación del formulario, las cuotas a pagar y cantidades sea | an correctas antes de proceder o | con el pago.                                |
| Realizar pago.               |                                                            |                                  |                                             |
|                              |                                                            |                                  |                                             |
|                              | Consulta nuestro aviso de                                  | e privacidad                     | VER                                         |
|                              | ^                                                          |                                  |                                             |

Si agregaste una cuota con una cantidad que no es la que deseabas, simplemente presiona en el tache que se encuentra a la izquierda del importe total (este se mostrara para cada elemento dentro de la lista)

## CUOTA A PAGAR.

CANTIDAD.

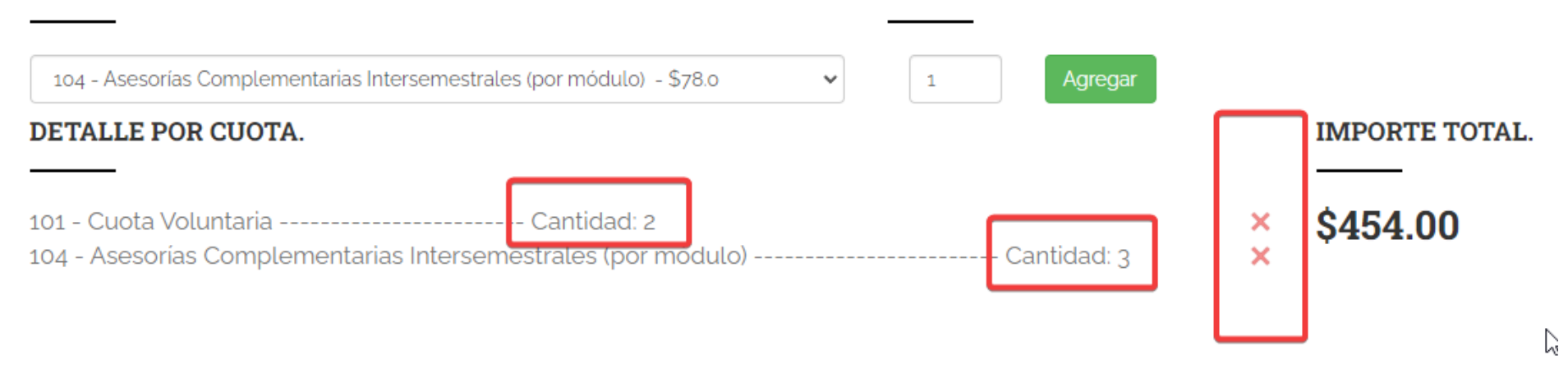

Observaras que el importe total y la cantidad total por cuota va a disminuir.

Por favor revisa que las cantidades, cuotas a pagar e información del formulario sean las correctas.

Una vez validada la información, para proceder con el pago presiona en "Realizar pago"

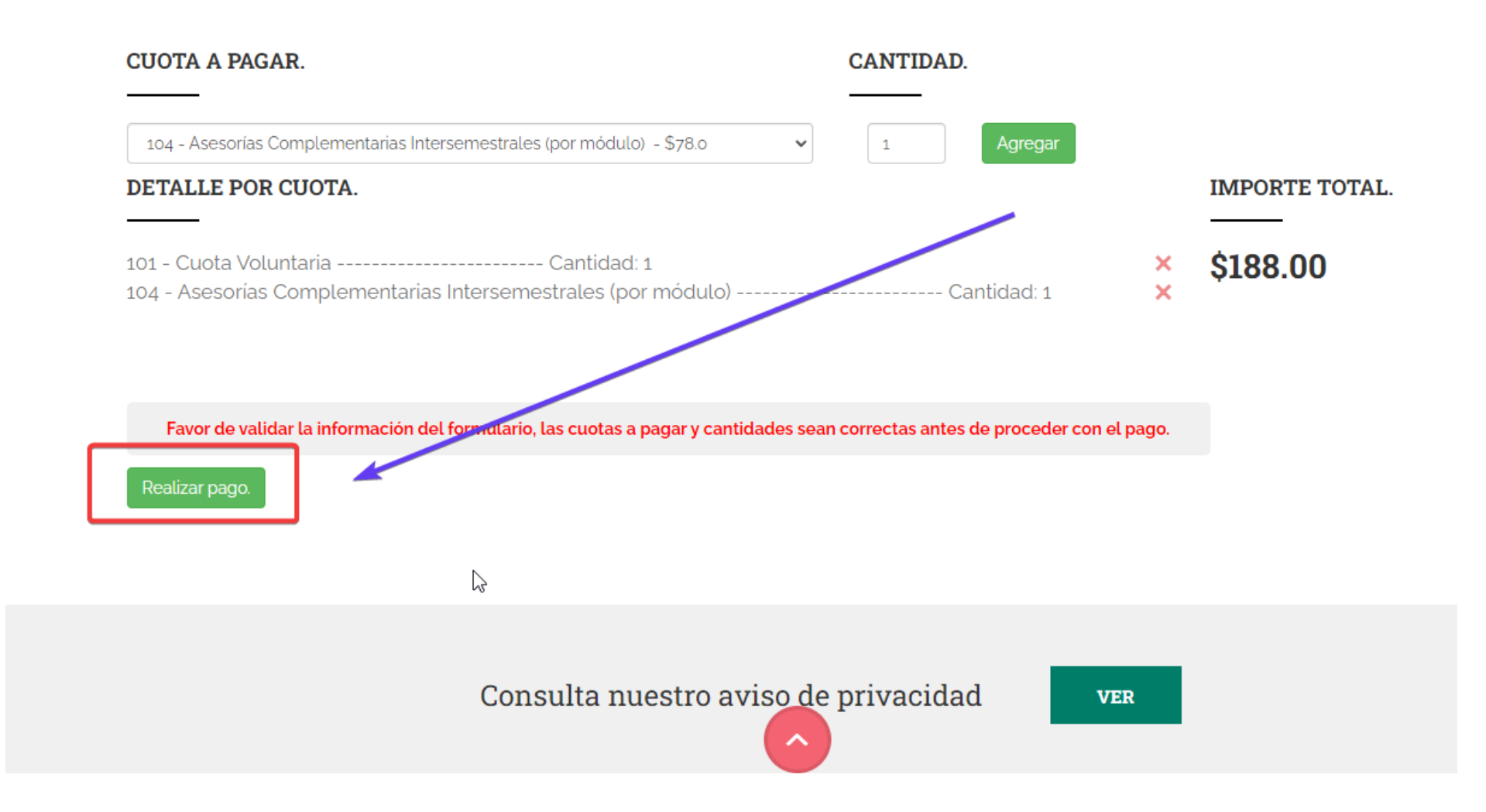

A continuación tendras que que seleccionar el metodo de pago y presionar continuar.

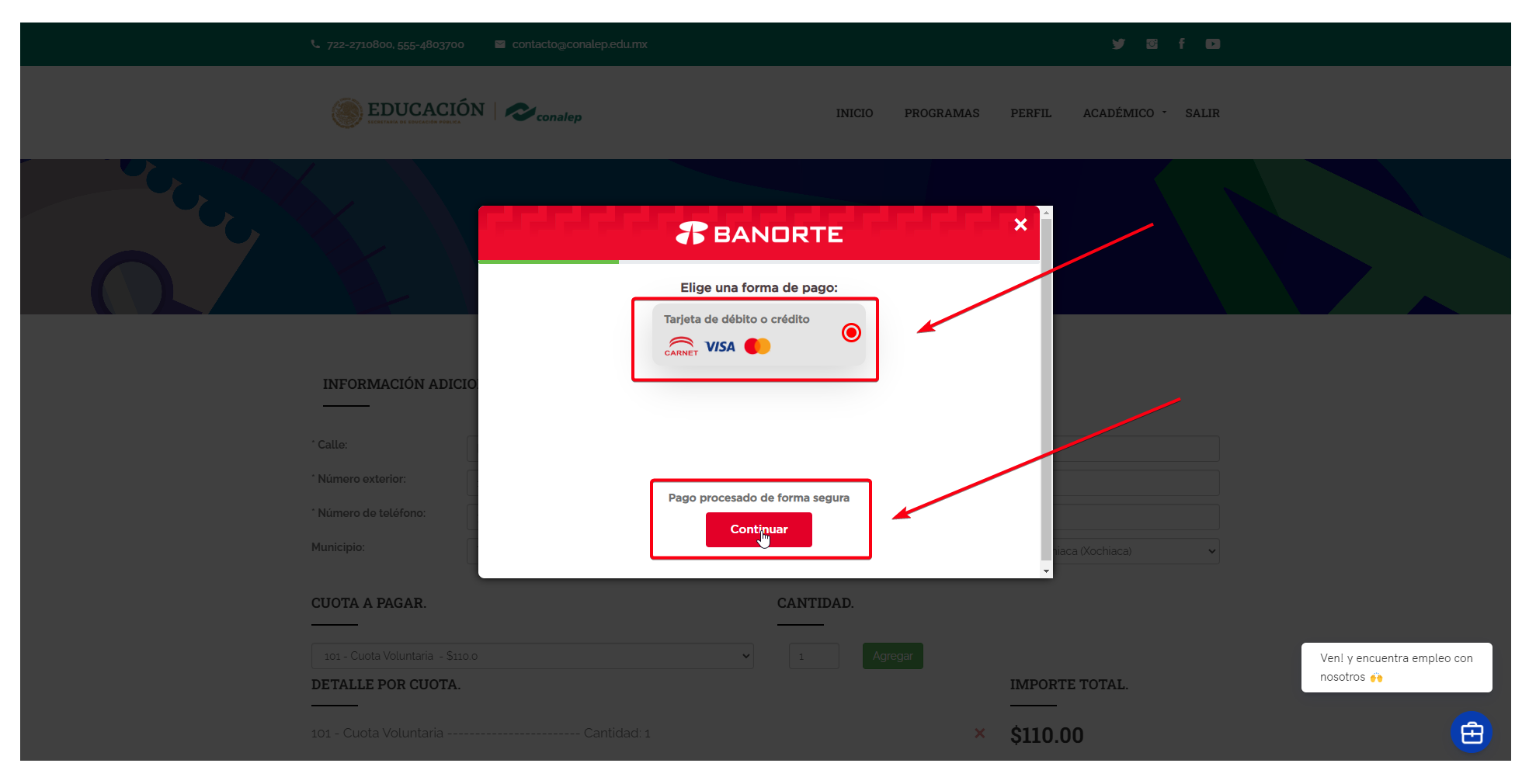

Como se muestra en la siguiente imagen, deberas de colocar los datos de tu tarjeta de crédito o débito, algunos de los datos son tomados del formulario anterior, otros los llenamos de manera automatica de acuerdo a tus datos personales, revisa que la información de tu tarjeta es la correcta así como la infromación de los demas campos que se muestran:

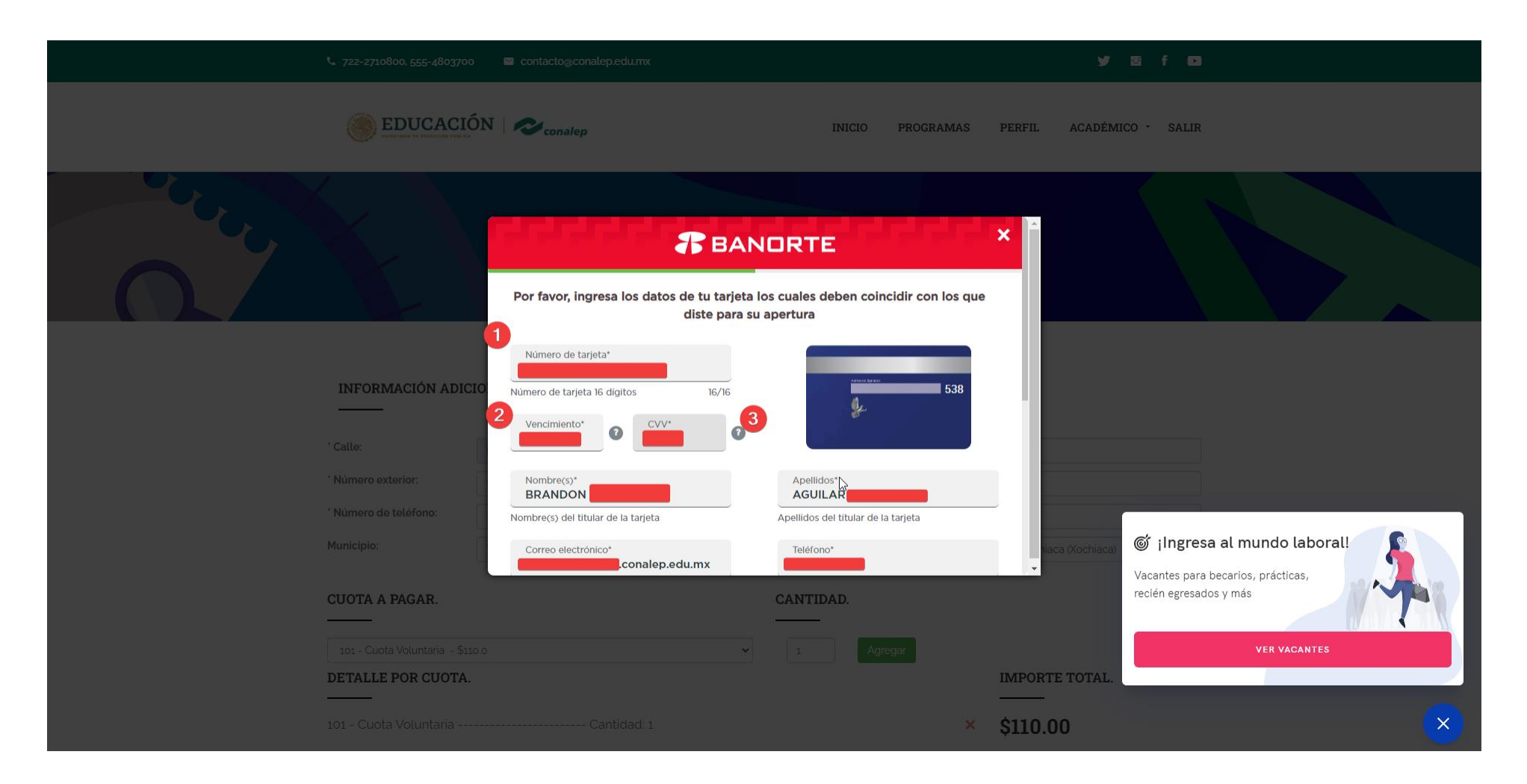

Dentro de la misma pantalla hasta la parte inferior podras continuar con tu pago:

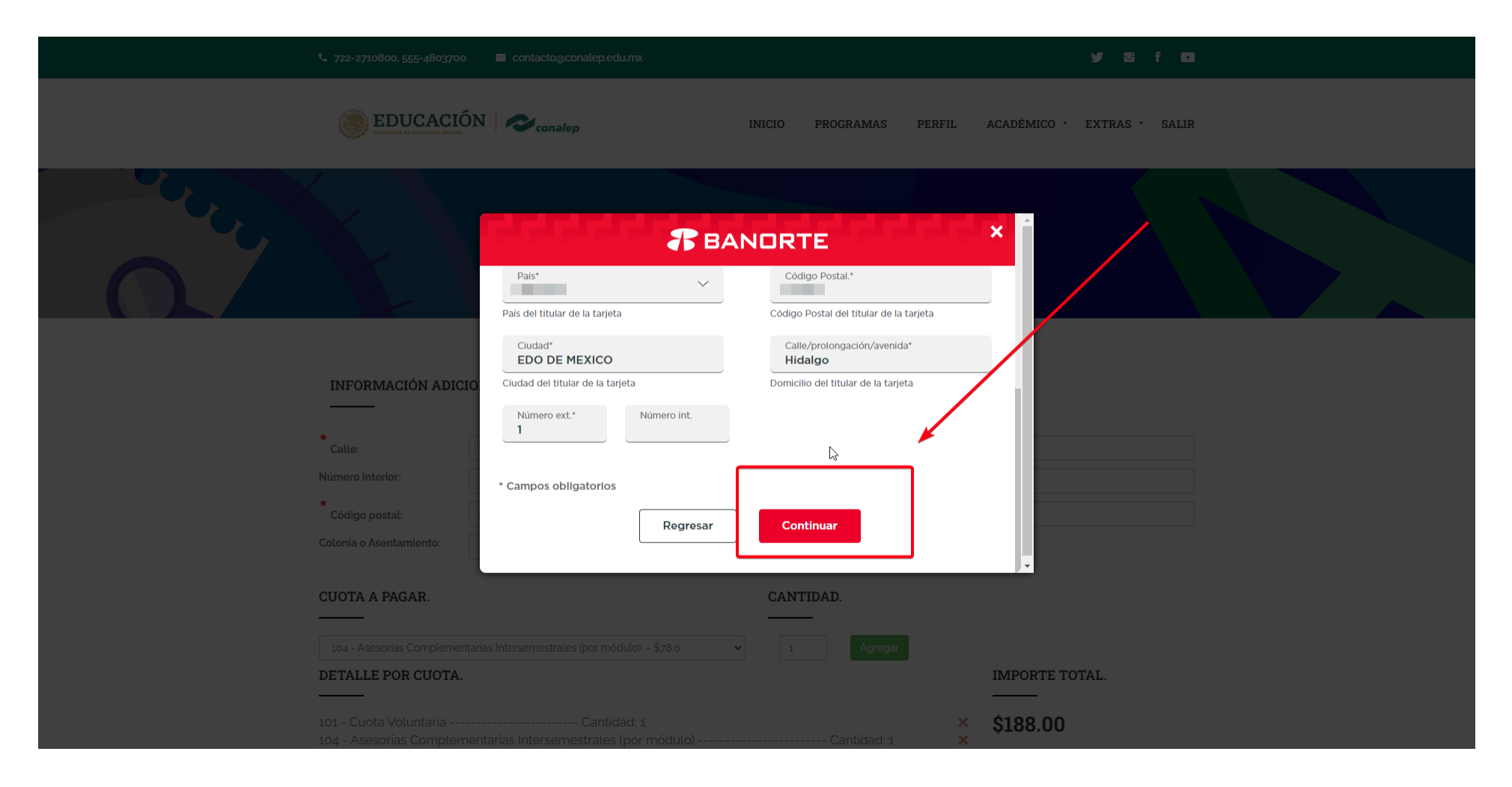

Si el pago es procesado te mostrara la siguiente pantalla y en automatico te enviara al apartado de "PAGOS"

| <b>L</b> 722-2710800, 555-4803      | 700 🛛 contacto@conalep.edu.mx |                           | y∕⊠ f∎                           | 3                       |
|-------------------------------------|-------------------------------|---------------------------|----------------------------------|-------------------------|
| EDUCAC                              | NÓN   Reconalep               | INICIO PROGI              | RAMAS PERFIL ACADÉMICO - SALI    | R                       |
|                                     | 1222222                       | BANORTE                   |                                  |                         |
|                                     | т                             | u pago ha sido autorizado |                                  |                         |
| INFORMACIÓN AE                      | ICIO                          |                           |                                  |                         |
|                                     | Empresa                       | CONALEP                   |                                  |                         |
| * Número exterior:                  | Referencia                    |                           |                                  |                         |
| * Número de teléfono:<br>Municipio: | Monto                         | ↓}<br>\$1.00              | a ilner                          | esa al mundo laboral!   |
|                                     | Fecha v Hora de L             | 2 2024-06-20710-46-67 706 | Vacantes pa                      | ra becarios, prácticas, |
| CUOTA A PAGAR.                      |                               | CANTIDAD.                 | recien egres                     | ados y mas              |
| 101 - Cuota Voluntaria -            | \$110.0<br><b>A</b> .         | ✓ 1 Agregar               | IMPORTE TOTAL                    | VER VACANTES            |
| 101 - Cuota Voluntaria              | Cantidad: 1                   |                           | Kensaje: Pago realizado correcta | nente.                  |

Aquí solo tendras que revisar la fecha en la que realizaste el pago y podras porceder con la impresión del comprobante de pago:

PAGOS

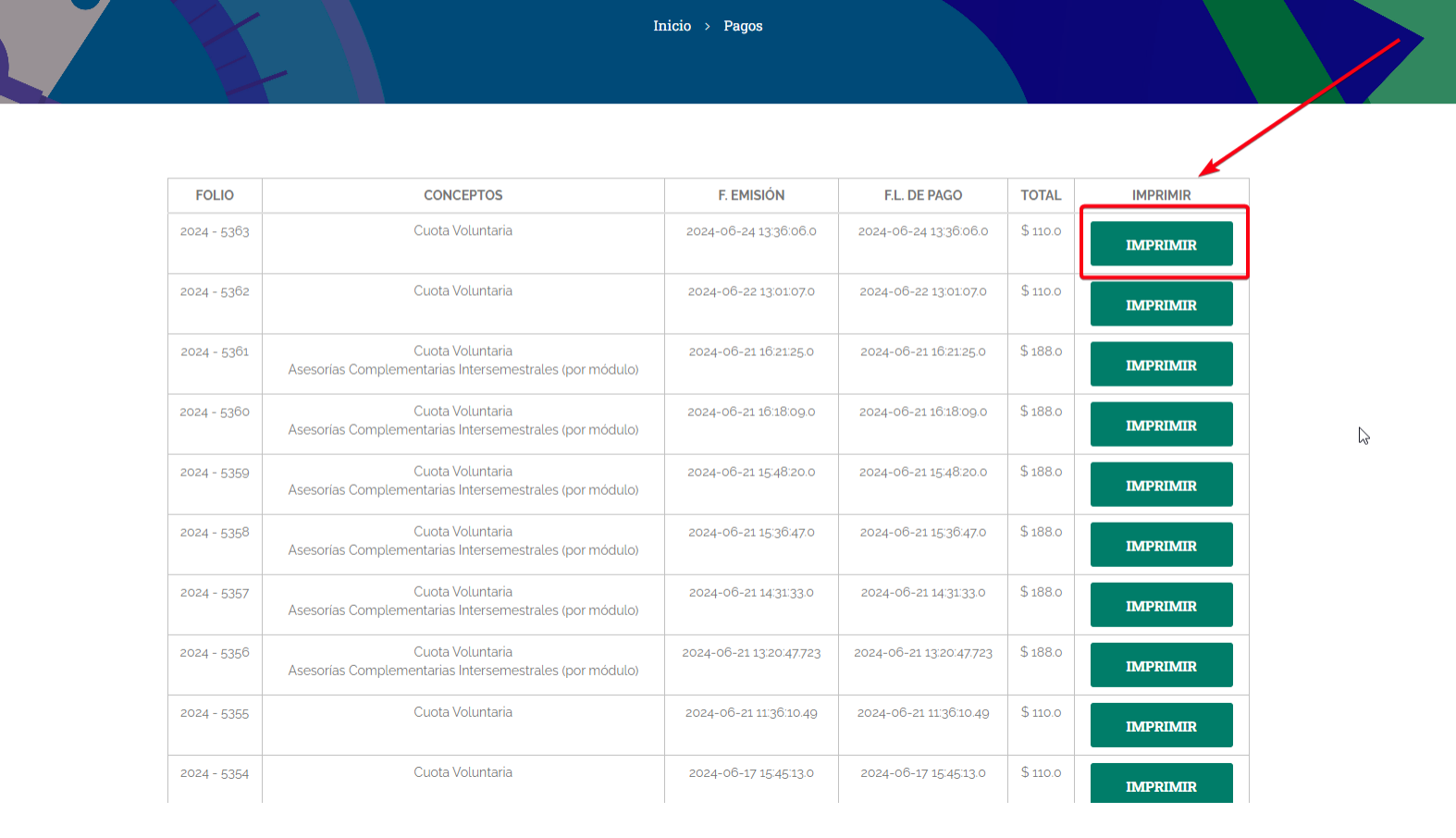

Al realizar la impresión este cuenta con una imagen color verde con la leyenda "PAGADO" y en su parte inferior la referencia que banorte nos proporciona con la que se identificara el pago en línea

| Cuot                                            | a Voluntaria                                                                                                    | ~                                                             | con                                                                   | alep                                                                |   |
|-------------------------------------------------|----------------------------------------------------------------------------------------------------|---------------------------------------------------------------|-----------------------------------------------------------------------|---------------------------------------------------------------------|---|
|                                                 | PAGADO<br>No. Referencia Banorte: 850794607512                                                                                                    |                                                               |                                                                       |                                                                     |   |
|                                                 | BANCO BAT                                                                                                    | NORTE                                                         |                                                                       |                                                                     |   |
|                                                 | Convenio: 101002220020                                                                                                    | 66678<br>00570080                                             |                                                                       |                                                                     |   |
| ж<br>П                                          | Plantel: Ing. José Antonio Padilla Segura III<br>Matrícula:<br>Nombre:<br>Concepto: Servicios de Educación Profesional                                                                                                    | Fecha de                                                      | Trmite: 2024-0<br>Fecha Lmi                                           | 6-24 13:36:06.0<br>te: 24 Jun 2024<br>5363 / 2024                   | • |
| CLAVE                                           | Солсерто                                                                                                    | COSTO U.                                                      | CANTIDAD                                                              | SUBTOTAL                                                            |   |
|                                                 |                                                                                                    |                                                               | TOTAL:                                                                | 110.0                                                               |   |
| Lo anterior, c<br>de Educaciór<br>aplicación de | con fundamento a lo dispuesto en el artículo 3º de la Consitución Política de los Esta<br>n, por lo que, la aportación de cualquier concepto señalado, de ninguna manera nieg<br>evaluaciones o exámenes, la entrega de documentación a los educandos o afecta e | dos Unidos Mexic;<br>ja o condiciona la<br>n cualquier sentid | anos y al artículo 6<br>inscripción, el acce<br>o la igualdad en el I | ° de la Ley General<br>eso a la escuela, la<br>trato a los alumnos. |   |

Realizando un comentario adicional, algunas de las tarjetas de crédito o débito solicitan la autorización desde tu celular para proceder la compra, por ejemplo la tarjeta "NU":

| 🛞 EDUCACIÓN   🗶                                                                                   | conalep INICIO PROGRAMAS                                                                                                    | PERFIL ACADÉMICO - EXTRAS - SALIR |
|---------------------------------------------------------------------------------------------------|----------------------------------------------------------------------------------------------------|-----------------------------------|
|                                                                                                   | Pago Seguro                                                                                                    |                                   |
| INFORMACIÓN ADICIO<br>* Calle:<br>Número Interior:<br>* Código postal:<br>Cotonia o Asentamiento: | Cred Confirmation Confirmation |                                   |
| CUOTA A PAGAR.                                                                                    | CANTIDAD.                                                                                                    | IMPORTE TOTAL.                    |